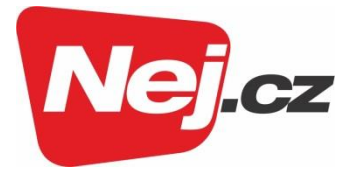

# Návod na změnu nastavení gateway s aktivní Wi-Fi

## **ZTE ONT F680**

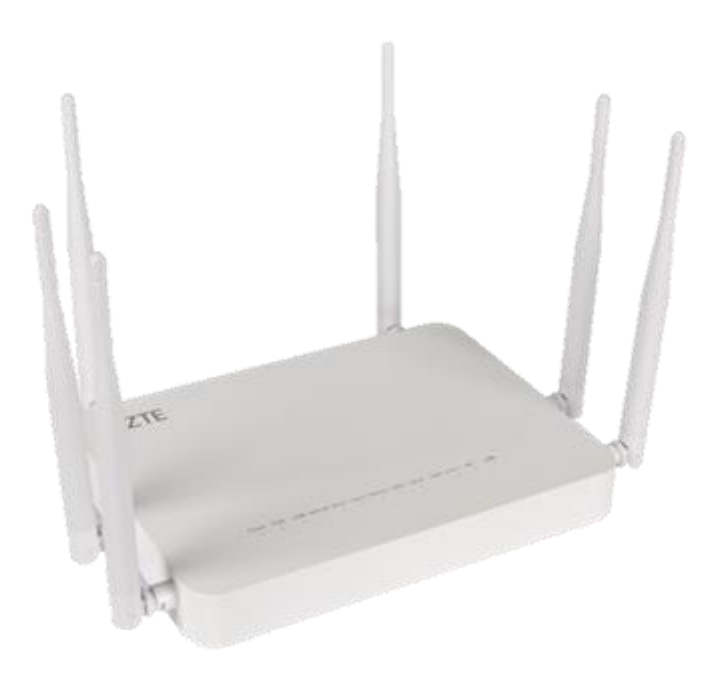

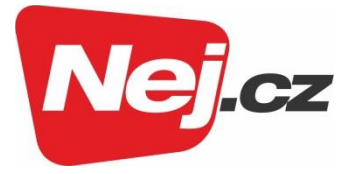

#### Popis zařízení a vysvětlení LED indikace

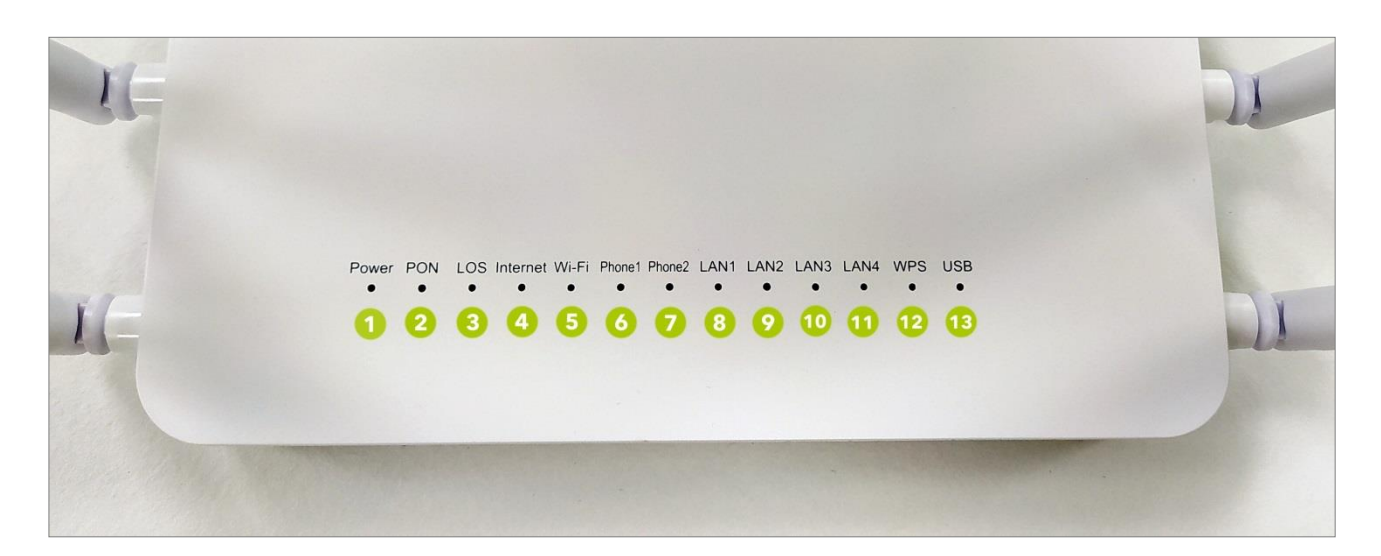

1) Power - Indikuje zda je k jednotce připojeno napájení proudem (zelená led) Musí svítit vždy stabilně

- 2) PON Indikuje, že je zařízení přihlášeno k síti (zelená led) ízení je přihlášeno, Pokud bliká, probíhá přihlašování
- 3) LOS Indikuje výkon optického signálu (červená led)
   Nemá svítit vůbec, Pokud bliká, je výkon nižší, pokud svítí, výkon není žádný
- 4) Internet Indikuje stav internetového připojení (zelená led)
   Musí svítit (je připojeno k internetu) nebo blikat (probíhá přenos dat)
- 5) Wi-Fi Indikuje stav WiFi (zelená led) ud svítí, je WiFi zapnuta. Pokud bliká, probíhá přenos dat přes WiFi
- 6) Phone 1 Indikuje stav připojeného zařízení / telefonu (zelená led)
   Pokud svítí je telefonní přístroj připojen. Pokud bliká, probíhá na lince hovor
- 7) Phone 2 Indikuje stav připojeného zařízení / telefonu (zelená led) kud svítí je telefonní přístroj připojen. Pokud bliká, probíhá na lince hovor

- 8) LAN1 Indikuje zda je připojeno zařízení v rozhraní ETHERNET (zelená led) Pokud svítí, je v portu zapojeno zařízení, bliká při přenosu dat na portu
- 9) LAN2 Indikuje zda je připojeno zařízení v rozhraní ETHERNET (zelená led) kud svítí, je v portu zapojeno zařízení, bliká při přenosu dat na portu
- 10) LAN3 Indikuje zda je připojeno zařízení v rozhraní ETHERNET (zelená led) kud svítí, je v portu zapojeno zařízení, bliká při přenosu dat na portu
- 11) LAN4 Indikuje zda je připojeno zařízení v rozhraní ETHERNET (zelená led) Pokud svítí, je v portu zapojeno zařízení, bliká při přenosu dat na portu
- 12) WPS Indikuje stav WPS (zelená led nebo červená nebo žlutá)
- 13) USB Indikuje stav USB (zelená led)
   Pokud svítí je připojeno USB rozhraní, bliká při přenosu dat přes USB rozhraní

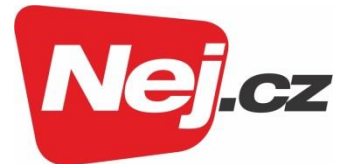

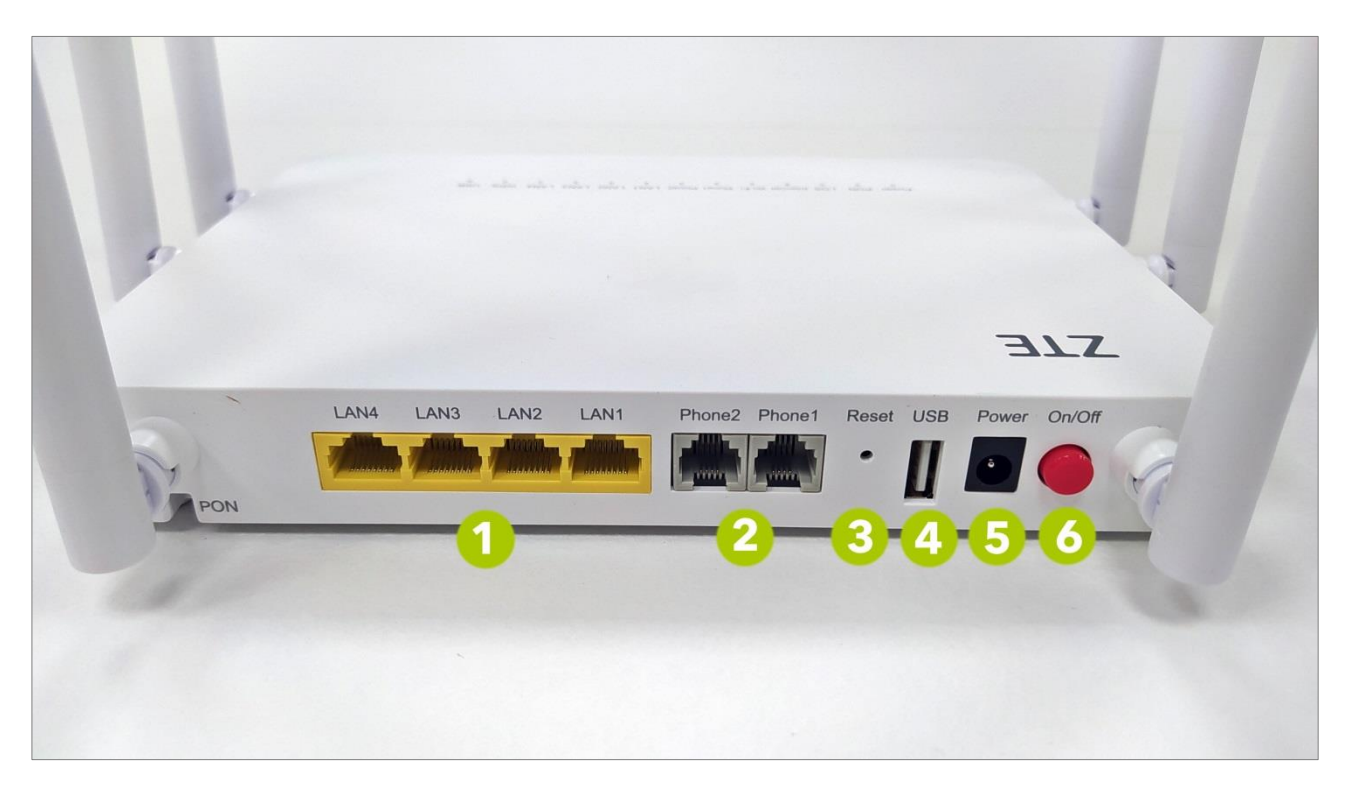

- 1) LAN 4x ethernetový port pro připojení zařízení (funguje jako aktivní router).
- 2) Phone 2x port RJ11 pro připojení telefonního přístroje.

**3) Reset** – tlačítko pro restart zařízení nebo uvedení do továrního nastavení (při stisku dojde k restartu zařízení, při podržení déle než 5 sekund dojde k uvedení do továrního nastavení).

- 4) USB port ke konfiguraci zařízení přes USB rozraní (pro techniky).
- 5) Power konektor pro připojení napájecího adaptéru.
- 6) On/Off tlačítko pro zapnutí/vypnutí zařízení.

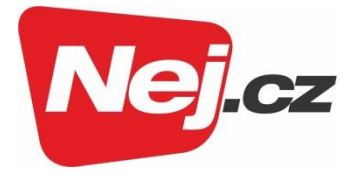

#### Základní nastavení Wi-Fi

- 1. Propojíme počítač UTP kabelem do portu LAN 1.
- 2. Do adresního řádku v prohlížeči (např. Google Chrome, Opera, Edge apod.) vložíme IP adresu zařízení: **192.168.1.1**

Volbu potvrdíme tlačítkem Enter.

| $\leftrightarrow$ > C $\textcircled{a}$ | Q 192.168.1.1                   |  |  |
|-----------------------------------------|---------------------------------|--|--|
|                                         | http://192.168.1.1/ — Navštívit |  |  |
| Vyhledat 192.168.1.1 pomocí:            |                                 |  |  |
| G 5 🔘                                   | a 🙆 w                           |  |  |

3. Zobrazí se tabulka pro zadání přihlašovacího jména a hesla. Zadejte následující údaje:

Přihlašovací jméno (User Name): admin Přihlašovací heslo (Password): Web@0063

| ZTE | Internet             | Local Network                                   | VolP        | 中文 I English<br>Management & Diagnosis |
|-----|----------------------|-------------------------------------------------|-------------|----------------------------------------|
|     | Username<br>Password | Welcome to F680. Please login<br>admin<br>••••• | n.<br>Login |                                        |

4. Wi-Fi síť pojmenujeme prostřednictvím volby *Local Network* → WLAN → WLAN SSID *Configuration*.

|               |                                                                           |               |     |      | admin Logout 中文 I E |
|---------------|---------------------------------------------------------------------------|---------------|-----|------|---------------------|
| Home          | Internet                                                                  | Local Network |     | VoIP | Management & Diagno |
| a             | WLAN Basic                                                                | WLAN Advanced | WPS |      |                     |
| WLAN          |                                                                           |               |     |      |                     |
|               | Page Information                                                          |               |     |      |                     |
| Routing       | This page provides the function of WLAN basic parameter(s) configuration. |               |     |      |                     |
| FTP           | ► WIAN On/Off Configuration                                               |               |     |      |                     |
| UPnP          |                                                                           | mgaration     |     |      |                     |
| BPDU          | WLAN Global Configuration                                                 |               |     |      |                     |
| DMS/DLNA      |                                                                           |               |     |      |                     |
| Samba Service | WLAN SSID Conf                                                            | iguration     |     |      |                     |
|               |                                                                           | <u> </u>      |     |      |                     |

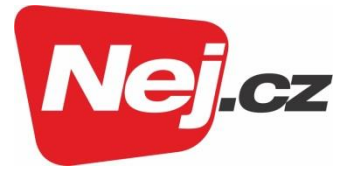

5. Vámi požadovaný název Wi-Fi sítě vložte do pole *SSID Name* a potvrďte tlačítkem *Apply*. Pokud využíváte druhé pásmo Wi-Fi sítě (5 GHz), stejnou změnu proveďte i zde.

| Samba Service | ▼ WLAN SSID Configuration |                         |              |  |
|---------------|---------------------------|-------------------------|--------------|--|
| JSB           | ▼ <u>SSID1 (2.4GHz)</u>   | ▼ <u>SSID1 (2.4GHz)</u> |              |  |
|               | SSID Name                 | ZTE_2.4G_4qQtXG         |              |  |
|               | SSID Hide                 | ∪ On 🤍 Off              |              |  |
|               | Encryption Type           | WPA/WPA2-PSK-TKIP/AES   | ~            |  |
|               | WPA Passphrase            |                         | 4>           |  |
|               | SSID Isolation            | O On Off                |              |  |
|               | Maximum Clients           | 32                      |              |  |
|               |                           |                         | Apply Cancel |  |
|               | SSID2 (2.4GHz)            | ○ On ● Off              |              |  |
|               | SSID3 (2.4GHz)            | ○ On 💿 Off              |              |  |
|               | ► <u>SSID4 (2.4GHz)</u>   | ○ On ● Off              |              |  |
|               | SSID5 (5GHz)              | ◉ On ○ Off              |              |  |
|               | SSID6 (SGHz)              | ○ On  ● Off             |              |  |
|               | SSID7 (5GHz)              | ○ On 💿 Off              |              |  |
|               | SSID8 (5GHz)              | ○ On ● Off              |              |  |

6. Na stejné kartě zadejte i nové heslo pro Wi-Fi, a to v poli *WPA Passphrase*. Volbu potvrďte tlačítkem *Apply*.

| ▼ <u>SSID1 (2.4GHz)</u> | ◉ On ○ Off            |              |
|-------------------------|-----------------------|--------------|
| SSID Name               | ZTE_2.4G_4qQtXG       |              |
| SSID Hide               | ○ On  ● Off           |              |
| Encryption Type         | WPA/WPA2-PSK-TKIP/AES | ~            |
| WPA Passphrase          | •••••                 | <₽>          |
| SSID ISOlation          |                       |              |
| Maximum Clients         | 32                    |              |
|                         |                       | Apply Cancel |
| SSID2 (2.4GHz)          | ○ On ● Off            |              |
| SSID3 (2.4GHz)          | ○ On ● Off            |              |
| SSID4 (2.4GHz)          | ○ On  ● Off           |              |
| SSID5 (5GHz)            | ● On ○ Off            |              |
| SSID6 (5GHz)            | ○ On  ● Off           |              |
| SSID7 (5GHz)            | ○ On 💿 Off            |              |
|                         |                       |              |

7. Základní nastavení bylo provedeno a zařízení je připraveno k použití.

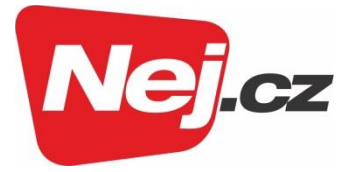

V případě ztráty hesla je možnost gateway resetovat do továrního nastavení přidržením tlačítka reset po dobu cca 10 vteřin. Po resetu platí údaje ze štítku výrobce, popřípadě se musí znovu provést nastavení.

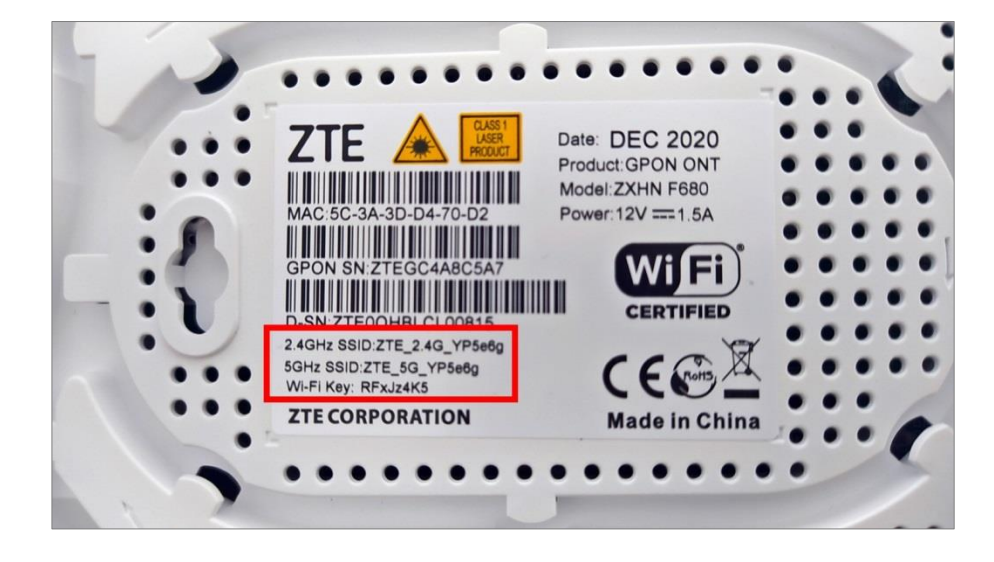

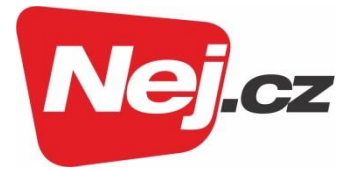

### Základní nastavení konfigurace

1. Po nastavení Wi-Fi části, je nezbytné mít správné nastavení IPv4 protokolu:

Start → Síťová připojení → Siť ethernet (Local Area Conection) → Vlastnosti

| Network Connections                                                 | ✓ ✓ Search Network Connections      ✓                                            |
|---------------------------------------------------------------------|----------------------------------------------------------------------------------|
| Organize 🔻                                                          |                                                                                  |
| Local Area Connection<br>Network<br>Broadcom NetLink (TM) Fast Ethe | Wireless Network Connection<br>Not connected<br>Dell Wireless 1510 Wireless-N WL |
| 2 items                                                             | h.                                                                               |

| Připojení k místní síti - vlastnosti                                                                                                    | X Protokol IP verze 4 (TCP/IPv4) – vlastnosti                                                                                                    |
|----------------------------------------------------------------------------------------------------|----------------------------------------------------------------------------------------------------|
| Sítě                                                                                                    | Obecné Alternativní konfigurace                                                                                                    |
| Připojit pomocí:                                                                                                    | Podporuje-li síť automatickou konfiguraci IP, je možné získat nastavení<br>protokolu IP automaticky. V opačném případě vám správné nastavení<br>poradí správce sítě. |
| Konfigurovat<br>Toto připojení používá následující položky:                                                                                                    | Získat IP adresu ze serveru DHCP automaticky O Použít následující IP adresu:                                                                                         |
| 🗹 🏪 Klient sítě Microsoft                                                                                                    | IP adresa:                                                                                                    |
| Sdilen i souborù a tiskaren v sitich Microsoft           Image: Sdilen i souborù a tiskaren v sitich Microsoft         Image: Sdilen i souborù a tiskaren v sitich Microsoft           Image: Sdilen i souborù a tiskaren v sitich Microsoft         Image: Sdilen i souborù a tiskaren v sitich Microsoft           Image: Sdilen i souborù a tiskaren v sitich Microsoft         Image: Sdilen i souborù a tiskaren v sitich Microsoft           Image: Sdilen i souborù a tiskaren v sitich Microsoft         Image: Sdilen i souborù a tiskaren v sitich Microsoft           Image: Sdilen i souborù a tiskaren v sitich Microsoft         Image: Sdilen i souborù a tiskaren v sitich Microsoft           Image: Sdilen i souborù a tiskaren v sitich Microsoft         Image: Sdilen i souborù a tiskaren v sitich Microsoft           Image: Sdilen i souborù a tiskaren v sitich Microsoft         Image: Sdilen i souborù a tiskaren v sitich Microsoft           Image: Sdilen i souborù a tiskaren v sitich Microsoft         Image: Sdilen i souborù a tiskaren v sitich Microsoft           Image: Sdilen i souborù a tiskaren v sitich Microsoft         Image: Sdilen i souborù a tiskaren v sitich Microsoft           Image: Sdilen i souborù a tiskaren v sitich Microsoft         Image: Sdilen i souborù a tiskaren v sitich Microsoft           Image: Sdilen i souborù a tiskaren v sitich Microsoft         Image: Sdilen i souborù a tiskaren v sitich Microsoft           Image: Sdilen i souborù a tiskaren v sitich Microsoft         Image: Sdilen i souborù a tiskaren v sitich Microsoft           Image: Sdilen i souborù a tiskaren v | Maska podsítě:                                                                                                    |
| Protokol IP verze 4 (TCP/IPv4)                                                                                                    | Výchozí brána:                                                                                                    |
| Protokol multiplexoru pro síťový adaptér od společnosti     Ovladač protokolu LLDP společnosti Microsoft                                                                                                    | Získat adresu serveru DNS automaticky                                                                                                    |
| Protokol IP verze 6 (TCP/IPv6)                                                                                                    | O Použít následující adresy serverů DNS:                                                                                                    |
| < >>                                                                                                    | Upřednostňovaný server DNS:                                                                                                    |
| Nainstalovat Odinstalovat Vlastnosti                                                                                                    | Alternativní server DNS:                                                                                                    |
| Popis<br>Protokol TCP/IP. Výchozí protokol pro rozlehlé sítě, který<br>zajišťuje komunikaci mezi propojenými sítěmi různého druhu.                                                                                                    | Při ukončení ověřit platnost nastavení Upřesnit                                                                                                    |
|                                                                                                    | OK Zrušit                                                                                                    |
| OK Zuši                                                                                                    | t                                                                                                    |

2. Uložíme tlačítkem OK.

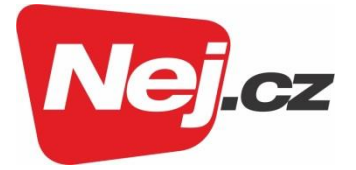

S případnými dotazy se můžete kdykoliv obrátit na naše Zákaznické centrum, které je Vám k dispozici 24 hodin denně:

#### Zákaznické centrum

telefon: 533 383 335 e-mail: zakaznicke.centrum2@nej.cz